# 总线供电USB DAQ入门指南

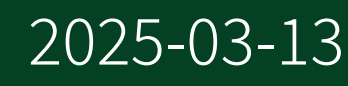

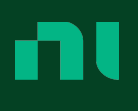

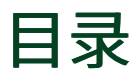

| DAQ入门指南 | 3 |
|---------|---|
|---------|---|

# DAQ入门指南

本文档介绍NI总线供电型USB DAQ设备的基本安装说明。如需了解设备的详细信息,请参考您所购买的DAQ设备的专门文档。

## 拆包

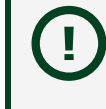

为防止静电放电(ESD)损害设备,拆包时请佩戴接地腕带或接触接地物体 (如计算机机箱)以确保人体接地。

- 1. 将防静电包装与计算机机箱的金属部分接触。
- 2. 从包装中取出设备,检查设备是否松动或破损。

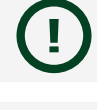

切勿触碰连接器外露的引脚。

- 注:如设备出现任何破损,请勿安装。
- 3. 取出包装中的其他物品及文档。

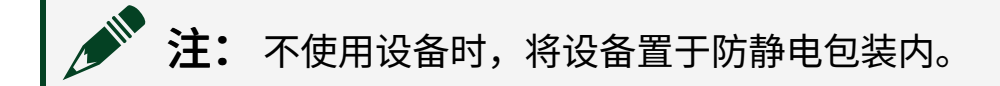

## 安装软件

升级软件前请备份您的应用程序。在计算机上安装NI软件时,必须以管理员身份登录。关于NI-DAQmx支持的应用软件及其版本,见*NI-DAQmx自述文件*。

- 1. 如需要,请安装应用程序开发环境(ADE),例如LabVIEW、Microsoft Visual Studio<sup>®</sup>、LabWindows<sup>™</sup>/CVI<sup>™</sup>等。
- 2. 安装NI-DAQmx驱动软件。

#### 连接设备

请按照下列步骤设置总线供电型USB DAQ设备。

- 1. 使用USB线连接计算机(或集线器)的USB端口与设备的USB端口。
- 2. 打开设备电源开关。

计算机检测到设备后(约需30至45秒),设备上的LED灯将闪烁或常亮。

硬件安装完成并重启计算机后,Windows将检测到新设备。部分Windows系统 会为新安装的NI设备自动打开发现新硬件向导。其中,**自动安装软件**选项默认 为勾选。单击**下一步**或**确定**即可为设备安装软件。

**注:**如未检测到设备,或LED灯不闪烁或未亮起,请确保已经安装<u>安</u> <u>装软件</u>一节中提到的NI-DAQmx。

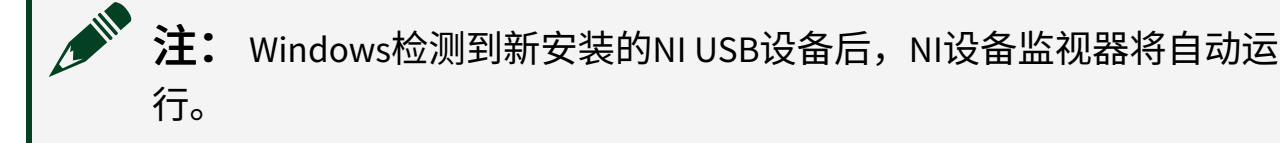

- 3. 如适用,安装附件和/或接线盒。安装说明见附件和/或接线盒的文档。
- 将传感器和信号线连接至设备、接线盒或附件接线端。关于接线端及引脚的信息,请参考DAQ设备或附件的说明文档。

### 在NI MAX中配置设备

请使用随NI-DAQmx软件自动安装的NI MAX配置NI硬件。

- 1. 打开NI MAX。
- 在配置栏中,双击设备和接口,查看已安装设备列表。
  如未在列表中发现设备,请按<F5>刷新已安装设备列表。如设备仍未出现在列表中,请断开设备与计算机之间的USB线并重新连接。
- 3. 右键单击设备,选择自检,对硬件资源进行基本检测。
- 4. 可选: 右键单击设备,选择配置,为设备添加附件信息并进行配置。

 右键单击设备,选择**测试面板**,对设备进行功能检测。
 单击**开始**测试设备功能,单击**停止**和关闭退出测试面板。如测试面板显示错误 消息,请参考ni.com/support。

6. 如设备支持自校准,右键单击设备并选择**自校准**。

一个窗口将弹出校准状态报告。单击**完成**。关于自校准的详细信息,见设备用 户手册。

**注**: 自校准前请移除设备的所有传感器和附件。

相关信息:

• <u>NI技术支持</u>

#### 配置测量

按照下列步骤,在MAX中使用DAQ助手创建测量任务:

注:对于Linux用户,必须使用硬件配置工具来配置仪器,因为用于 Linux的NI-DAQmx不包含MAX,后者仅支持Windows操作系统。

- 1. 启动MAX。
- 2. 在MAX中右键单击数据邻居,选择新建,打开DAQ助手。
- 3. 选择NI-DAQmx任务并单击下一步。
- 4. 选择采集信号或生成信号。
- 5. 选择I/O类型(例如,数字输入)和测量类型(例如,线输入或端口输入)。
- 6. 选择要使用的物理通道并单击下一步。
- 7. 命名任务,单击**完成**。
- 8. 配置各个通道。分配至任务的各个物理通道将获得一个虚拟通道名称。
  - a. 单击**详细信息**,可查看物理通道的相关信息。
  - b. 然后配置任务的定时和触发。
- 9. 单击运行。

## 延伸阅读

关于将DAQ产品与NI-DAQmx驱动程序一起使用的更多信息,请参考**NI-DAQmx帮助**。要查看**NI-DAQmx帮助**,请打开NI MAX,选择**帮助**》帮助主题》NI-DAQmx》 NI-DAQmx帮助。

#### 相关信息:

• <u>NI-DAQmx用户手册</u>

#### 范例

NI-DAQmx中包含范例,可帮助用户在开发应用程序时快速上手。对于范例代码, 用户可进行修改,然后保存至应用程序,或将范例添加至现有或新建的应用程序 中。

关于LabVIEW、LabWindows/CVI、Measurement Studio、Visual Basic和ANSI C范例的 位置,请访问ni.com/info并输入信息代码daqmxexp查询。更多范例,请访问 ni.com/examples。

#### 相关信息:

• <u>范例程序</u>

## 相关文档和帮助

如需获得您购买的DAQ设备或附件的文档(安全、环境及法规信息等),请访问 <u>ni.com/docs</u>,输入型号查询。

如需在MAX中显示设备的接线端或引脚位置,请在配置栏右键单击设备名称,选择 **设备引脚**。

如遇到软件安装问题,请访问<u>ni.com/support/daqmx</u>。

如出现硬件故障,请登录<u>ni.com/support</u>输入设备名称或访问<u>ni.com/kb</u>。

如NI硬件产品需返厂维修或校准,请访问<u>https://www.ni.com/r/</u> <u>servicerequestmanager</u>,查看进行商品返修授权(RMA)流程的信息。

## NI服务

访问<u>ni.com/support</u>查找支持资源,包括文档、下载、故障排查和应用程序开发自助资料(例如教程和范例)等。

访问<u>ni.com/services</u>了解NI服务产品,例如校准选项、维修和更换。

请访问<u>ni.com/register</u>注册您的NI产品。产品注册能使您更便捷地获得技术支持, 并确保您收到NI的重要更新。

NI总部地址: 11500 N Mopac Expwy, Austin, TX, 78759-3504, USA。